# **TP SUPERVISION PRTG**

# /Introduction/

En informatique et pour n'importe quelle entreprise la supervision des équipements est cruciale pour avoir un retour efficace et rapide, savoir s'ils sont en panne, s'ils surchauffent ou encore si leurs utilisations sont anormales, un débit de bande passante trop haut pourrait signifier une attaque informatique.

Peu importe la situation il faut pouvoir recevoir l'information le plus vite possible pour réagir en conséquence, nous allons donc voir comment nous pouvons superviser nos équipements avec le logiciel PRTG et avec le protocole SNMP (simple network managment protocol) et quelques autres outils.

## 1/Installation de PRTG

PRTG est un logiciel de monitoring d'équipement, il suffit d'aller sur leur site internet pour le télécharger, puis lancer l'installation.

Quelques informations seront demandées, adresse mail, chemin d'installation, etc. Après ces quelques informations et plusieurs clics sur le bouton suivant on pourra lancer PRTG.

|                                                                                                    |                            | 7                                                                                                    |                               |
|----------------------------------------------------------------------------------------------------|----------------------------|----------------------------------------------------------------------------------------------------|-------------------------------|
| N Installation - PRTG Network Monitor -                                                                                                    | · 🗆 🗙                      |                                                                                                    |                               |
| Votre adresse e-mail<br>Fournissez les informations suivantes pour poursuivre l'installation                                                                                                    | PRTG<br>NETWORK<br>MONITOR | Installation - PRTG Network Monitor                                                                                                    | - 🗆 X                         |
| Saisissez votre adresse e-mail. PRTG enverra à cette adresse des notifications importar<br>vous alerter lorsque les capteurs de votre installation détectent des pannes, des valeur<br>ou des problèmes critiques du système.                                                                                                | ntes pour<br>rs suspectes, | Emplacement<br>Sélectionnez l'emplacement de l'installation et du stockage des données.                                                                  | PRTSCER<br>NETWORK<br>MONITOR |
| Votre adresse e-mail:                                                                                                    |                            | Répertoire d'installation                                                                                                    |                               |
| casale.pierre57@gmail.com                                                                                                    |                            | Changez le répertoire d'installation ici, si nécessaire                                                                                                  |                               |
| Paessler vous enverra également à cette adresse des informations sur nos produits et s<br>Vous pouvez à tout moment vous désinscrire de la réception de ces informations en é<br>privacy@paessler.com. Nous protégeons vos données personnelles.<br><u>Consultez notre politique de confidentialité pour en savoir plus.</u> | services.<br>crivant à     | C:\Program Files (x86)\PRTG Network Monitor         Répertoire de données         Vous pouvez changer plus tard le répertoire de données, si nécessaire. | Parcourir                     |
|                                                                                                    |                            | C:\ProgramData\Paessler\PRTG Network Monitor                                                                                                    | Parcourir                     |
| www.paessler.com                                                                                                    | Annuler                    |                                                                                                    |                               |
|                                                                                                    |                            | www.paessler.com                                                                                                    | Annuler                       |

| 2 Supervision                                                                                                    | BTS     | SIO                                                                                                    | 26/05/2023                        |
|----------------------------------------------------------------------------------------------------|---------|----------------------------------------------------------------------------------------------------|-----------------------------------|
| Installation - PRTG Network Monitor<br>Installation en cours<br>Veuillez patienter pendant que l'assistant installe PRTG Network Monitor sur votre<br>ordinateur. | - C X   | Bierwenue   PRTG Network Monii x +                                                                                                    | ✓ – □ ×<br>i26tabid%3D1&errorid=0 |
| Extraction des fichiers<br>C:\\PRTG Network Monitor\webroot\controls\autodiscoverytemplategroup.htm                                                               |         | PRTG Network Monitor (14-<br>Nom d'utilisateur<br>prtgadmin<br>Mot de passe<br>prtgadmin<br>Connexion<br>> Vous avez oublié votre mot de passe ?<br>> Besoin d'aide ?<br>> Télécharger les applications pour Windows, macOS, IOS | D-2)                              |
| www.paessler.com                                                                                                    | Annuler |                                                                                                    |                                   |

# 2/ Configuration et création d'équipements

Une fois l'installation terminée on pourra lancer PRTG via la petite icône sera apparue sur le bureau.

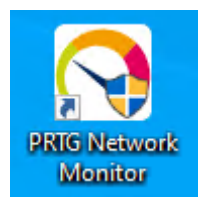

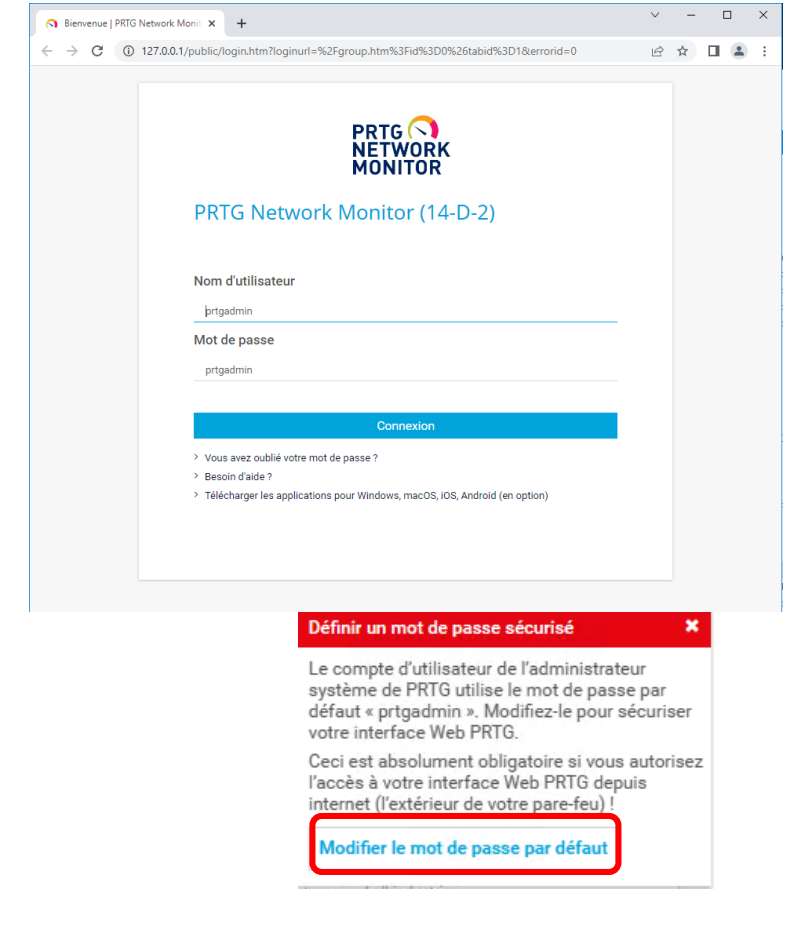

On arrive sur cette page de connexion avec des identifiants de base, après s'être connecté on voit directement deux messages qui concerne le mot de passe et le SSL, nous allons donc modifier notre mot de passe pour le sécuriser et activer SSL.

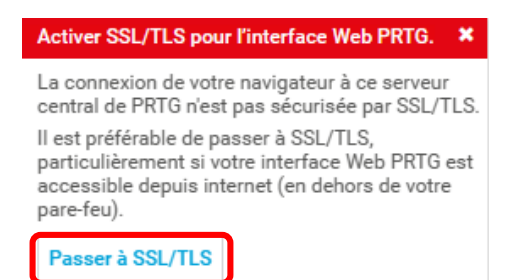

Dans l'onglet en haut de page on va cliquer sur « équipements », puis sur « Groupe 1 ».

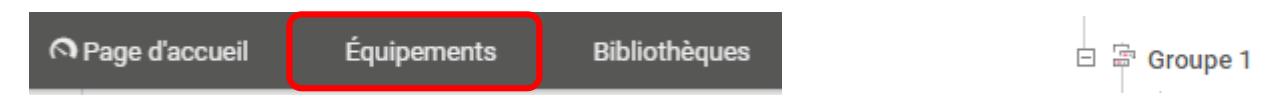

Ensuite sur le « + » on va pouvoir créer un groupe puis dans ce groupe un premier équipement.

| Ajouter une sonde distante                  | e |
|---------------------------------------------|---|
| Ajouter un groupe                           |   |
| Ajouter un groupe de découverte automatique |   |
| Ajouter un équipement                       |   |
| Ajouter un capteur                          |   |

Dans un premier temps on va superviser notre pc client, on va donc l'ajouter.

| <b>\jouter un équipement</b> au groupe 1er (              | Groupe                                |                                                                   |                                                             |                                                              |                                                |                          |             |      |  |                                                                                                    |  |         |   |
|-----------------------------------------------------------|---------------------------------------|-------------------------------------------------------------------|-------------------------------------------------------------|--------------------------------------------------------------|------------------------------------------------|--------------------------|-------------|------|--|----------------------------------------------------------------------------------------------------|--|---------|---|
| < Annuler la création de l'équipement                     |                                       |                                                                   |                                                             |                                                              |                                                |                          |             |      |  |                                                                                                    |  |         |   |
| Nom et adresse de l'équipement                            | Nom de l'équipement 🔍                 | PC-Clien                                                          | t                                                           |                                                              |                                                |                          |             |      |  |                                                                                                    |  |         |   |
|                                                           | Version IP 🕔                          |                                                                   |                                                             |                                                              |                                                |                          |             |      |  |                                                                                                    |  |         |   |
|                                                           | Adresse IPv4/Nom DNS <sup>()</sup>    | 192.168.                                                          | 1.26                                                        |                                                              |                                                |                          |             |      |  |                                                                                                    |  |         |   |
|                                                           | Balises 🖲                             | ٥                                                                 |                                                             |                                                              |                                                |                          |             |      |  |                                                                                                    |  |         |   |
|                                                           | Icône de l'équipement 🔍               |                                                                   |                                                             |                                                              |                                                |                          |             |      |  | <ul> <li>Ú</li> <li>Ú</li> <li>Ú&lt;</li></ul> |  | Ajouter | G |
| Identification d'équipements et<br>découverte automatique | Niveau de la découverte automatique 0 | <ul> <li>Pas</li> <li>Déco</li> <li>Déco</li> <li>Déco</li> </ul> | de découver<br>ouverte auto<br>ouverte auto<br>ouverte auto | te automatic<br>matique star<br>matique détr<br>matique à pr | que<br>ndard (recon<br>aillée<br>artir de modé | nmandé)<br>èles d'équipe | ment spécif | ques |  |                                                                                                    |  |         |   |
| Informations d'identification pour systèmes Windows       | Nom de domaine ou d'ordinateur 🕚      | pc.local                                                          |                                                             |                                                              |                                                |                          |             |      |  |                                                                                                    |  |         |   |
| hériter de 📅 1er Groupe (Nom de domaine ou                | Nom d'utilisateur 🖲                   | supervisi                                                         | ion                                                         |                                                              |                                                |                          |             |      |  |                                                                                                    |  |         |   |
| a'ordinateur: <vide>, Nom d)</vide>                       | Mot de passe 🔍                        | •••••                                                             | •                                                           |                                                              |                                                |                          |             |      |  |                                                                                                    |  |         |   |

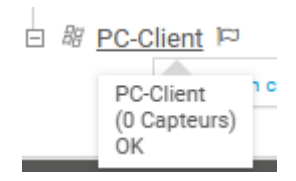

On va également ajouter notre serveur, on s'en servira plus tard. (Indiquez le nom que vous souhaitez voir affiché ainsi que l'adresse IP de l'équipement, et pour le SNMP indiquez la communauté voulue)

### Nom et adresse de l'équipement

| Nom de l'équipement 🕕  | Informations d'identification pour les équipements SNMP                     |
|------------------------|-----------------------------------------------------------------------------|
|                        | hériter de 🚎 1er Groupe (Version SNMP: V2, Port SNMP: 161, Délai d'exp)     |
| WIN-SRV-PC             | Version SNMP                                                                |
| Version IP 🖲           | <ul> <li>SNMP v1</li> <li>SNMP v2c (recommandé)</li> <li>SNMP v3</li> </ul> |
| ● IPv4                 | Chaîne de communauté 🔍                                                      |
| O IPv6                 | pd                                                                          |
| Adresse IPv4/Nom DNS 💿 | Port SNMP ®                                                                 |
| 192.168.1.100          | Délai d'expiration (s) 🔍                                                    |
|                        | 5                                                                           |

# Informations d'identification pour systèmes Windows

| Nom de domaine ou d'ordinateur 🏮 | pc.local    |
|----------------------------------|-------------|
| Nom d'utilisateur 🔍              | supervision |
| Mot de passe 🔍                   |             |

 hériter de 📼 1er Groupe (Nom de domaine ou d'ordinateur: <vide>, Nom d...)

On a ajouté un utilisateur pour notre équipement « serveur » sur prtg on va donc également créer sur notre serveur cet utilisateur « supervision » dédié à cette tâche.

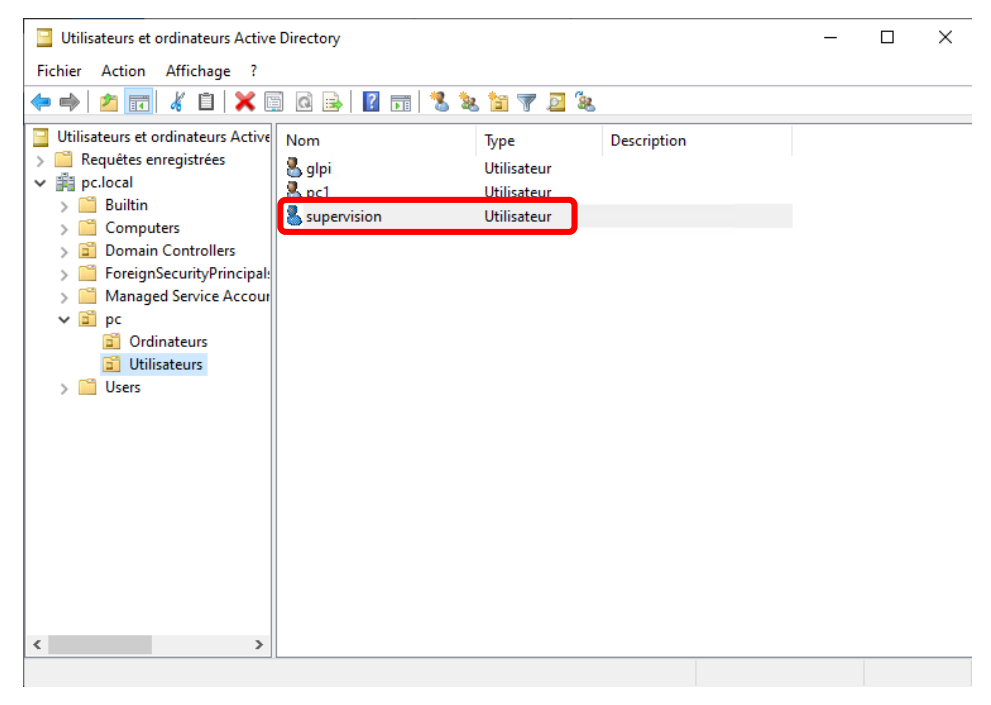

### 3/ SNMP et capteurs

Le protocole SNMP va nous être très utile pour récolter les données de nos équipements, à l'aide de différents OID (Object IDentifier) il va pouvoir remonter énormément d'informations venant d'un switch, d'un routeur ou encore de caméras de surveillances. Une fois les informations récoltées elles sont envoyées dans une base de données puis redirigées vers un superviseur, ici PRTG, le protocole SMTP (simple mail tranfer protocol) est également utile pour pouvoir configurer des alertes automatiques vers une adresse mail donné.

Revenons à notre serveur, dans les services on va chercher « service SNMP » et dans propriétés puis sécurité on ajoutera notre communauté et on cochera également « Accepter les paquets SNMP provenant de n'importe quel hôte ». (Si SNMP n'est pas installé il faudra l'installer sur le serveur local)

|                  | Connexion              | Récupération          | Agent    |                            |                |       |                   |   |
|------------------|------------------------|-----------------------|----------|----------------------------|----------------|-------|-------------------|---|
| Interruptions    | Sécurité               | é Dép                 | endances |                            |                |       |                   |   |
| Envoyer une inte | emuption d'authentific | ation                 |          | ^                          | Description    | État  | Type de démarrage | - |
| oms de commur    | nautés acceptés        |                       |          | vice Énumérateur d'appa    | Met en plac    |       | Manuel (Déclenche |   |
| Communauté       | _                      | Droits                |          | vice Gestionnaire d'accè   | Fournit des    | En co | Manuel            |   |
| DC.              |                        | LECTURE SE            |          | vice hôte du fournisseur   | Le service h   |       | Manuel (Déclenche |   |
| po               | •                      | ELCTONE DE            |          | vice hôte WDIServiceHost   | Le service H   |       | Manuel            |   |
|                  |                        |                       |          | vice Hyper-V PowerShell    | Fournit un     |       | Manuel (Déclenche |   |
|                  |                        |                       |          | vice Initiateur iSCSI de M | Gère les ses   |       | Manuel            |   |
| Ajoute           | r Modifier             | Supprime              | er -     | vice Interface du magasi   | Ce service f   | En co | Automatique       |   |
|                  |                        |                       |          | vice KtmRm pour Distrib    | Coordonne      |       | Manuel (Déclenche |   |
| Accepter les     | paquets SNMP prove     | enant de n'importe qu | uel hôte | vice Liste des réseaux     | Identifie les  | En co | Manuel            |   |
| ) Accepter les   | paquets SNMP prove     | enant de ces hôtes    |          | vice Medic de Windows      | Active la co   |       | Manuel            |   |
|                  |                        |                       |          | vice Partage réseau du L   | Partage les    |       | Manuel            |   |
|                  |                        |                       |          | vice pour utilisateur de p | Ce service u   | En co | Automatique       |   |
|                  |                        |                       |          | vice Protection avancée    | Le service P   |       | Manuel            |   |
|                  |                        |                       |          | vice Pulsation Microsoft   | Surveille l'ét | En co | Manuel (Déclenche |   |
| Ajoute           | r Modifier             | Supprime              | r        | vice PushToInstall de Wi   | Offre une pr   |       | Désactivé         |   |
|                  |                        |                       |          | vice Sécurité Windows      | Le service S   | En co | Manuel            | 1 |
|                  |                        |                       |          | vice Serveur proxy KDC     | Le service S   |       | Manuel            |   |
|                  |                        |                       |          | vice SNMP                  | Permet aux     | En co | Automatique       |   |
|                  |                        |                       |          | vice State Repository (St  | Fournit la pr  | En co | Automatique       |   |
|                  |                        |                       |          | vice Synchronisation dat   | Synchronise    | En co | Manuel (Déclenche |   |
|                  |                        |                       |          |                            |                |       |                   |   |

Pour des premiers tests j'ai installé deux capteurs « Ping » et WMI « espace disque » sur mon pc client on peut voir qu'ils sont bien actifs et fonctionnels.

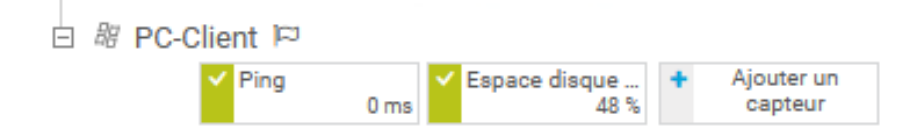

### On va maintenant créer plusieurs capteurs sur notre équipement serveur.

|                                                                                                    | Que peut-on su                                                                                                    | perviser ?                                                                                                    |                                                                                   | Type de systè                      | me cible ?                                                                                           |                                    |
|----------------------------------------------------------------------------------------------------|----------------------------------------------------------------------------------------------------|----------------------------------------------------------------------------------------------------|-----------------------------------------------------------------------------------|------------------------------------|----------------------------------------------------------------------------------------------------|------------------------------------|
|                                                                                                    | Disponibilité<br>Bande passante/trafi<br>Vitesse/Performance                                                                                                    | Utilisation CPU<br>Utilisation du disque<br>Utilisation de la mémoir                                                             | Paramètres du matériel     Infrastructure du réseau re     Capteurs personnalisés | Vindows<br>Linux/macOS             | O Stockage et serveur de fichier€) Services en cloud<br>O Serveur de messagerie<br>O Base de données |                                    |
|                                                                                                    |                                                                                                    |                                                                                                    | nologie utilisee ?<br>මнттр<br>Р Ossi<br>O Reniflag                               | O Po<br>O Ré<br>e de paquets O Cle | weShell<br>cepteur de message Push<br>sud PRTG                                                       |                                    |
| Annuler la création de capteur                                                                                                    |                                                                                                    | Comp                                                                                                    |                                                                                   | es de liux                         | > Vo                                                                                                 | us recherchez d'autres types de ci |
|                                                                                                    | Recherche Q                                                                                                    | Tapez pour rechercher un                                                                                                    | n nom ou une description                                                          |                                    | 40 Types de capteurs disponibles                                                                     |                                    |
| Types de capteurs les plus                                                                                                    | utilisés                                                                                                    |                                                                                                    |                                                                                   |                                    |                                                                                                    |                                    |
| AWS Alarm v2 (NOUVEAU) ?<br>Monitors the status of an AWS alarm by<br>reading Its data from Amazon<br>CloudWatch<br>Requires credentials for AWS, shows the status<br>and other metrics of an AWS, alarm. Every<br>sensor scance angeneties costs in your AWS<br>account based on the number of API calls. | Cloud HTTP V2 ?<br>Monitors a web server and shows the<br>loading time from different locations on a<br>number of continents<br>Requires access to the internet. The probe<br>system must be able to communicate with the<br>FRTG Gloud. The address in the parent device<br>settings must be reachable over the internet.<br>You cannot transfor foolihood to target devices | HTTP<br>Supervise un serveur web en<br>HTTP<br>Indique si un site Web ou un été<br>web spécifique est accessible.                | ?<br>in utilisant<br>ément de site                                                |                                    |                                                                                                    |                                    |
|                                                                                                    | network.                                                                                                    |                                                                                                    |                                                                                   |                                    |                                                                                                    |                                    |
| . 0                                                                                                    | network.                                                                                                    | ЩП                                                                                                    |                                                                                   |                                    |                                                                                                    |                                    |
| capteur à l'équipement WIN                                                                                                    | N-SRV-PC [192.168.1.100]                                                                                                    | нтр                                                                                                    |                                                                                   |                                    |                                                                                                    | (Étape                             |
| capteur à l'équipement WIN                                                                                                    | N-SRV-PC [192.168.1.100]                                                                                                    | нтр                                                                                                    |                                                                                   |                                    |                                                                                                    | (Étape                             |
| capteur à l'équipement WIN                                                                                                    | A-SRV-PC [192.168.1.100]                                                                                                    | HTTP                                                                                                    |                                                                                   |                                    |                                                                                                    | (Étape                             |
| capteur à l'équipement WIN                                                                                                    | Nom du capteur<br>Balises parentes<br>Balises 0<br>Priorité 0                                                                                                    | HTTP<br>httpsensor X O<br>★★★☆☆                                                                                                  |                                                                                   |                                    |                                                                                                    | (Étape                             |
| capteur à l'équipement WIN<br>res de base du capteur                                                                                                    | A-SRV-PC [192.168.1.100]                                                                                                    | HTTP<br>httpsensor X O<br>★★★☆☆<br>60                                                                                            |                                                                                   |                                    |                                                                                                    | (Étape                             |
| capteur à l'équipement WIN                                                                                                    | A-SRV-PC [192.168.1.100]                                                                                                    | HTTP  httpsensor ➤ ♀  ★★★☆☆  60  http://192.168.1.35                                                                             |                                                                                   |                                    |                                                                                                    | (Étape                             |
| capteur à l'équipement WIN         res de base du capteur         res propres au HTTP                                                                                                    | A-SRV-PC [192.168.1.100]                                                                                                    | HTTP  httpsensor × ◊  ★★★☆☆  60  http://192.168.1.35  © GET ○ POST ○ HEAD                                                        |                                                                                   |                                    |                                                                                                    |                                    |
| capteur à l'équipement WIN         res de base du capteur         res propres au HTTP                                                                                                    | A-SRV-PC [192.168.1.100]                                                                                                    | HTTP  httpsensor ➤ ♀  ★★★☆☆  60  http://192.168.1.35  GET  POST HEAD  HEAD  Hertter le SNI de l'équip Ne pas hériter le SNI de l | pement parent<br>le l'équipement parent                                           |                                    |                                                                                                    | (Étape                             |

J'ai ajouté dans un premier temps un capteur CPU (via SNMP) pour voir la charge cpu actuelle, un capteur Ethernet qui renvoie la bande passante (via SNMP) et un capteur HTTP qui m'indique si mon serveur web est actif (serveur web GLPI également utilisé dans un autre tp).

| 🗆 🕫 PC-Client 🖾      |                                 |                       |                         |
|----------------------|---------------------------------|-----------------------|-------------------------|
| Ping 0 ms            | Espace disque<br>48 %           | Ajouter un<br>capteur |                         |
| 🗆 🖩 WIN-SRV-PC 🏳     |                                 |                       |                         |
| Charge CPU (S<br>0 % | ✓ (006) Ethernet<br>0,02 Mbit/s | HTTP<br>22 ms         | + Ajouter un<br>capteur |

J'ai ensuite ajouté un capteur ping pour voir la disponibilité de mon serveur en direct et un capteur WMI comme pour le pc client, ils sont tous deux fonctionnels et on peut également voir que le capteur HTTP renvoie une alerte, en effet je l'ai éteint et le retour se fait correctement.

| 6 🛱 | 1er Groupe      |                   |                                  |                           |                       |                          |            |                       |
|-----|-----------------|-------------------|----------------------------------|---------------------------|-----------------------|--------------------------|------------|-----------------------|
| þ   | ) 昭 PC-Client 印 |                   |                                  |                           |                       |                          |            |                       |
|     | Ping            | 0 ms              | ace disque<br>48 %               | pace disque<br>48 %       | Ajouter un<br>capteur |                          |            |                       |
|     | 🖩 WIN-SRV-PC 🛱  |                   |                                  |                           |                       |                          |            |                       |
|     | Charge CF       | PU (S<br>0 %      | i) Ethernet II HT<br>0,01 Mbit/s | ГТР                       | Espace disque<br>72 % | <ul> <li>Ping</li> </ul> | 1 ms       | Ajouter un<br>capteur |
|     |                 |                   |                                  |                           |                       |                          |            |                       |
|     | !!              | Capteur<br>Connec | HTTP P +                         | r★★☆☆<br>ocket Error # 10 | 0060 Connectio        | n timed out.             | (erreur de | : socket # 10060)     |

Si on clique sur le capteur « espace disque » on arrive sur cette page et on peut voir en direct le stockage disponible sur le serveur (43Go libres), ce qui peut s'avérer très utile car manquer de stockage sur un serveur peut vite être problématique.

| ж                                                                     |                                 |                                             |          |           |                                     |       |                                     |             |
|-----------------------------------------------------------------------|---------------------------------|---------------------------------------------|----------|-----------|-------------------------------------|-------|-------------------------------------|-------------|
| 🔿 Vue d'ensemble                                                      | (*) Données en temps réel       | 2 Jours                                     | 30 Jours | 365 Jours | 📥 Données historiques               | 🔲 Log | Paramètres                          | 🜲 Dé        |
| pace disponible C:                                                    | Cotets libres C:                | Somme                                       | <b>○</b> |           |                                     |       |                                     |             |
| % 0%                                                                  | 100 %                           |                                             |          |           |                                     |       |                                     |             |
| % 0%                                                                  | 100 %                           | Dernière valeur ♦                           |          |           | Minimum 🗢                           |       | Maximum 🌩                           |             |
| % 0 %<br>Canal ~<br>Espace disponible C:                              | 100 %<br>● #                    | Dernière valeur ♥<br>72 %                   |          |           | Minimum 🗢<br>72 %                   |       | Maximum 🗘<br>72 %                   | 0°          |
| % 0 %<br>Canal ↓<br>Espace disponible C:<br>Octets libres C:          | 100 %<br>• • •                  | Dernière valeur 🗣<br>72 %<br>43 Go          |          |           | Minimum ♠<br>72 %<br>43 Go          |       | Maximum ∲<br>72 %<br>43 Go          | 2,          |
| % 0 %<br>Canal ↓<br>Espace disponible C:<br>Octets libres C:<br>Somme | 100 % •<br>ID =<br>5<br>4<br>-1 | Dernière valeur ♥<br>72 %<br>43 Go<br>43 Go |          |           | Minimum 🗢<br>72 %<br>43 Go<br>43 Go |       | Maximum ♥<br>72 %<br>43 Go<br>43 Go | ى<br>ى<br>ى |

Une autre fonctionnalité intéressante sera les alertes, elles peuvent être mise en place pour tous types de capteurs et nous allons voir notre capteur WMI sur notre serveur comment en configurer une.

#### **BTS SIO**

Rien de bien compliqué il suffira sur la page ci-dessus de cliquer sur « Déclencheurs de notifications » une fois sur cette page cliquer sur « + » et ajouter une alerte sur seuil ou état selon le besoin, ici je vais choisir alerte sur seuil pour définir un seuil critique d'espace disque restant.

| ur Espace disque libre (plusieurs lecteurs              | ) <sup>P ***</sup> \$\$                     |                                                                  |                                              |                                                                         |                                            |                                                      |                                                             | _                      | " 🖬 🖂       |
|---------------------------------------------------------|---------------------------------------------|------------------------------------------------------------------|----------------------------------------------|-------------------------------------------------------------------------|--------------------------------------------|------------------------------------------------------|-------------------------------------------------------------|------------------------|-------------|
| Vue d'ensemble (**) Données en temps réel               | 2 Jours                                     | 30 Jours                                                         | 365 Jours                                    | 🖿 Données historiques                                                   | 🔳 Log                                      | 🍄 Paramètres                                         | Déclencheurs de notifications                               | ♀ Commentaires         | 🔋 Historiqu |
| Déclencheurs de notifications                           |                                             |                                                                  |                                              |                                                                         |                                            |                                                      |                                                             |                        |             |
|                                                         | Туре 🗖                                      | Règle                                                            |                                              |                                                                         |                                            |                                                      |                                                             | Actions                |             |
|                                                         | Déclencheur sur<br>seuil<br>(ID: 1)         | Lorsque le canal E<br>d'utilisateurs PRTC<br>Lorsque la conditio | space disponible C: (%                       | %) est en dessous de 10 pendant au<br>exécuter @ Envoyer un email à tou | moins 60 secondes,<br>s les membres du gro | exécuter @ Envoyer un e<br>upe Groupe d'utilisateurs | mail à tous les membres du groupe Groupe<br>Enree<br>PRTG 🕜 | gistrer le déclencheur |             |
| Déclencheurs pouvant être hérités des<br>objets parents | Hériter de tous les     Utiliser uniquement | déclencheurs des obj<br>nt les déclencheurs dél                  | ets parents et utiliser l<br>finis ci-dessus | les déclencheurs définis ci-dessus                                      |                                            |                                                      |                                                             |                        |             |
|                                                         | Туре 🕈                                      | Règle                                                            |                                              |                                                                         |                                            |                                                      |                                                             | hérité de              |             |
|                                                         | Déclencheur sur                             | Lorsque le statut d                                              | lu capteur est Erreur p                      | endant au moins 600 secondes, ex                                        | icuter @ > Notificat                       | ion par email et message                             | Push à l'administrateur 🗭                                   | Racine                 |             |
|                                                         | état                                        | Lorsque le statut d                                              | lu capteur est <b>Erreur</b> p               | endant au moins 900 secondes, ex                                        | icuter aucune notific                      | ation et répéter l'opération                         | toutes les 0 minutes                                        |                        |             |
|                                                         |                                             | Lorsque le capteur                                               | quitte le statut Erreur                      | r, exécuter @ > Notification par en                                     | ail et message Push                        | à l'administrateur 🗷                                 |                                                             |                        |             |
| Déclencheurs définis dans les                           |                                             |                                                                  |                                              |                                                                         |                                            |                                                      |                                                             |                        |             |
| bibliothèques                                           | Туре 🕈                                      | Règle                                                            |                                              |                                                                         |                                            |                                                      |                                                             | hérité de              |             |
|                                                         |                                             |                                                                  |                                              |                                                                         |                                            |                                                      |                                                             |                        |             |

Notre alerte est bien configurée et fonctionnelle.

## /Conclusion/

Nous avons vu comment installer et configurer PRTG ainsi que plusieurs capteurs à l'aide de SNMP sur notre pc client et notre serveur et activer une alerte sur un de ces capteurs.

Notre outil de supervision est opérationnel, attention toutefois à ne pas surcharger l'interface de supervision au risque de s'y perdre, cela serait contreproductif. Utilisez des capteurs essentiels pour les machines importantes de votre réseau tel que vos serveurs, firewall ou caméras de surveillances.